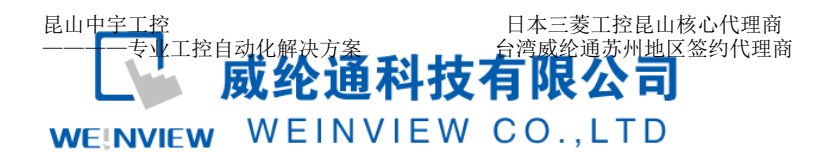

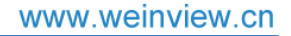

TK/MT8000 以太网下载程序说明

# 设置步骤如下:

一、设定人机界面的 IP 地址。

步骤 1. 将触摸屏开机后点击右下角小箭头,再点击齿轮,输入默认密码 6 个 1 进入系统设置 界面。

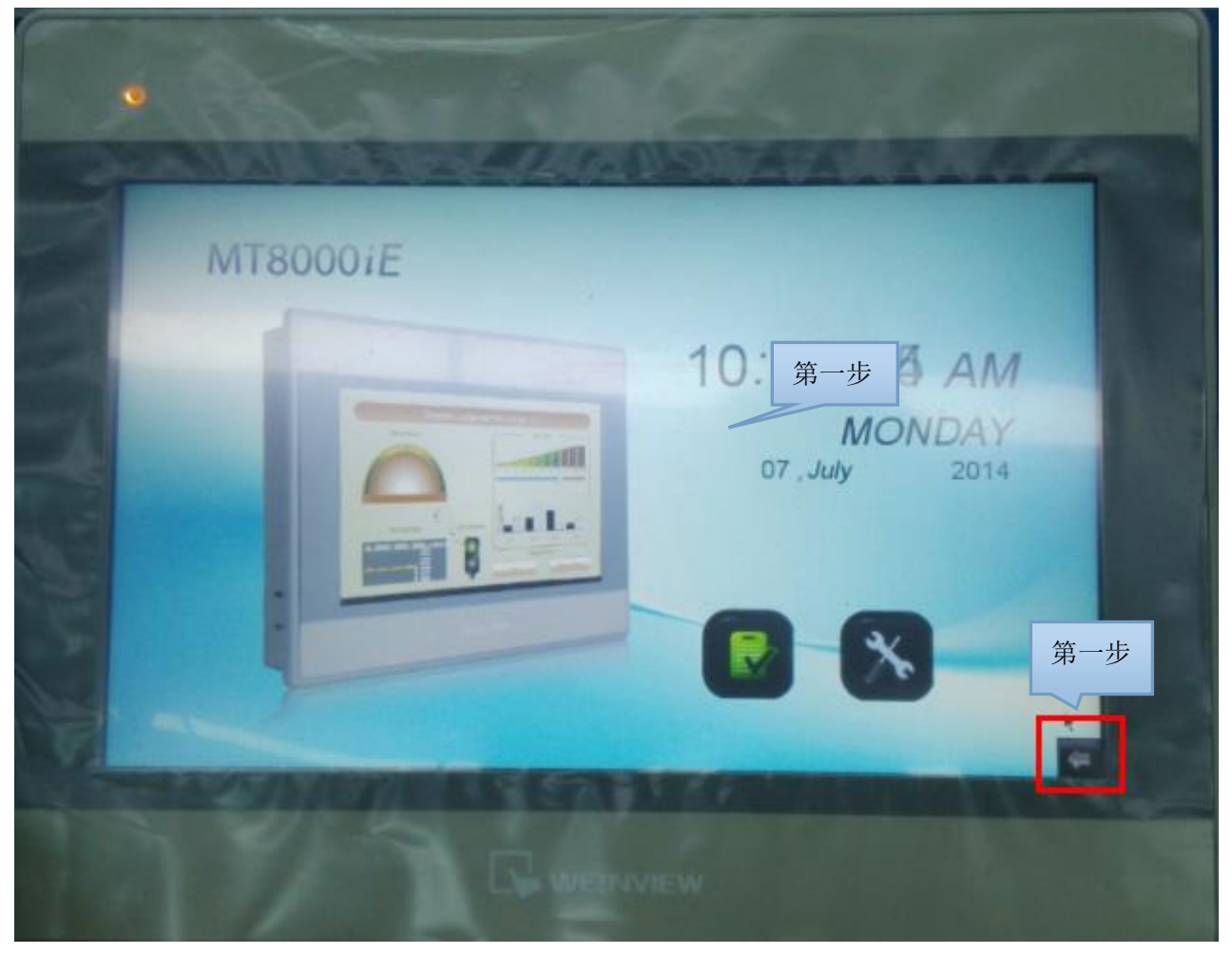

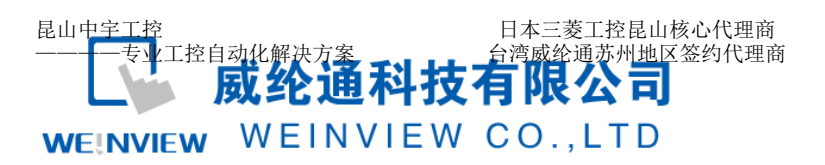

TEL: 0512-57273138 网址: www.kzyplc.com 技术论坛: bbs.kzyplc.com

#### www.weinview.cn

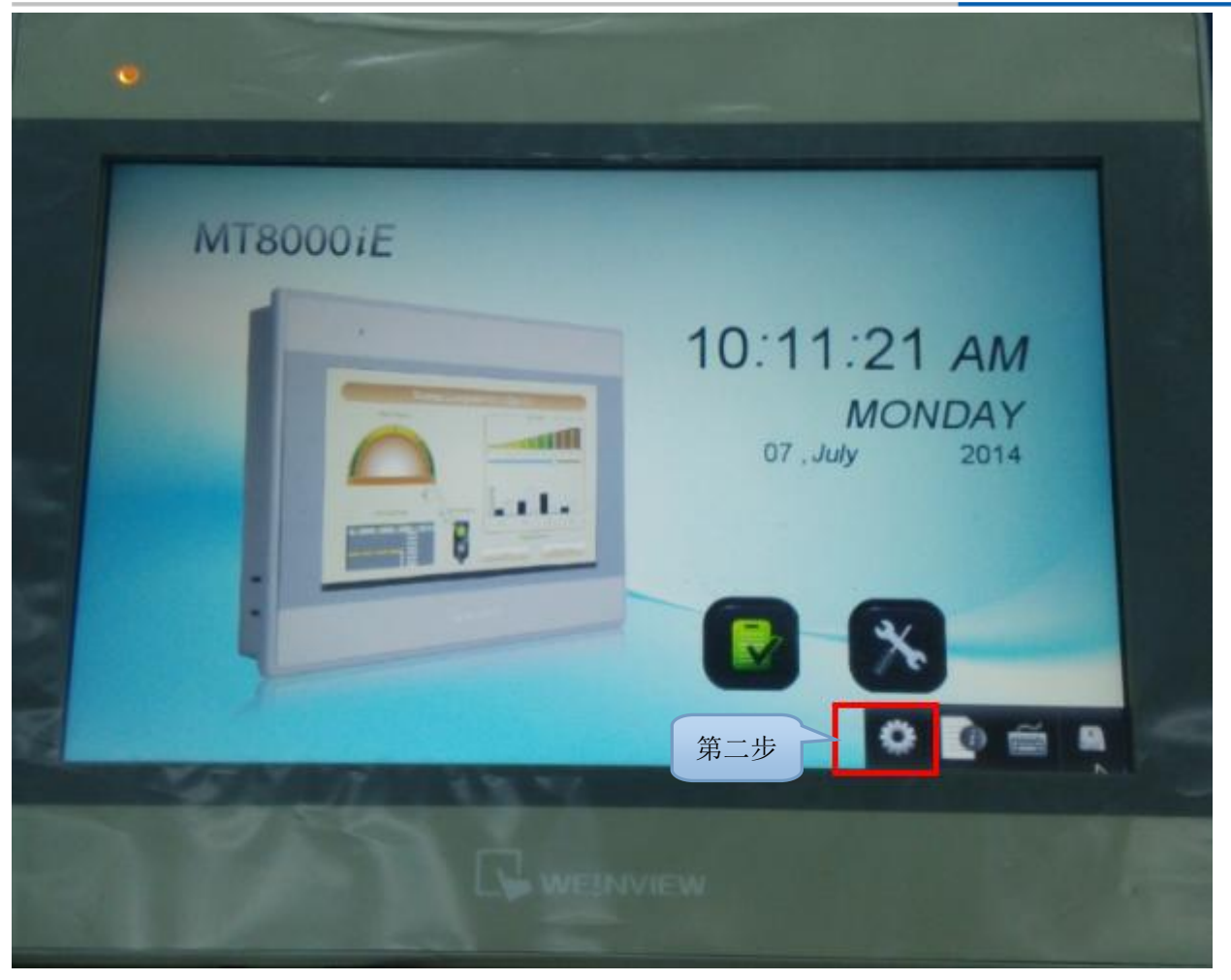

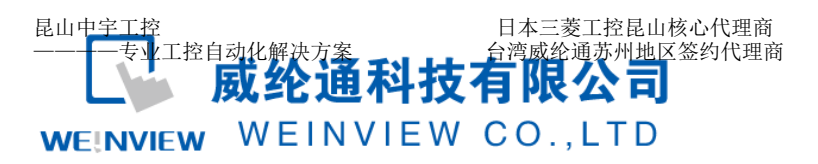

TEL: 0512-57273138 网址: www.kzyplc.com 技术论坛: bbs.kzyplc.com

#### www.weinview.cn

|   | MT8 | 000 <i>i</i> E |                   |    |         |        |      |       |     |        |    |    |     |    |          |  |
|---|-----|----------------|-------------------|----|---------|--------|------|-------|-----|--------|----|----|-----|----|----------|--|
|   |     |                | System s<br>Enter | 第三 | 步       | 1      | X    | 1(    | 0:1 | 11     | :3 | 35 | A   | M  |          |  |
| - |     |                |                   | t  | nter yo | iur pa | ISSW | ord 5 | 6   | 7 11   | 9  | 0  |     | 30 | ickSpace |  |
|   |     |                | Ok                |    | Car     | ncel   |      | 1     | 9   | u<br>ħ | 1  | 0  | P 1 | t  | 1 1      |  |
|   |     |                |                   |    | Capes   | 2      |      |       | v b | n      |    |    | •   |    | Return   |  |
|   | 4   |                |                   |    | Eso;    |        | 123  |       |     |        |    |    |     | -  | -        |  |
|   | -   |                |                   |    |         |        |      |       |     |        |    |    |     |    |          |  |

步骤 2. 输入 6 个 1 后会弹出系统设置菜单,单击 Network 进入人机界面 IP 地址设定界面,如下图:

| Sys | stem settings                    | <b>X</b>                                   |
|-----|----------------------------------|--------------------------------------------|
| 7   | Network\ Time/Da                 | ate \ Security \ History \ Misc \ server \ |
|     |                                  |                                            |
|     | O Auto Get IP                    | Adress                                     |
|     | <ul> <li>IP address (</li> </ul> | get from below                             |
|     | IP address                       | 192.168.0.80                               |
|     | Subnet Mask                      | 255 . 255 . 255 . 0                        |
|     | GateWay                          | 192, 168, 0, 1                             |
|     |                                  |                                            |
|     |                                  |                                            |
|     |                                  |                                            |
|     |                                  |                                            |
|     |                                  |                                            |
|     |                                  |                                            |
|     |                                  | Cancel Apply OK                            |
|     |                                  |                                            |

### WEINVIEW

中宇工控--专业工控自动化PLC解密、培训、维修、回收,相关自动化配线配电工程

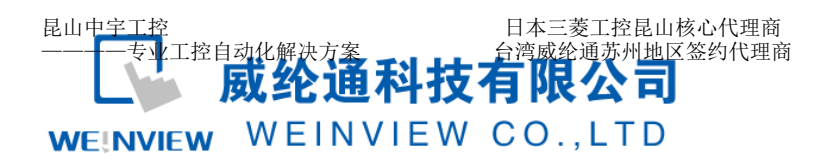

选择"IP address get from below (IP 地址设定如下)",是手动设定人机界面的 IP 地址。

- 步骤 3. "IP address" 中填写触摸屏的 IP 地址,例如设置为 192.168.0.80,即表示此屏所在 IP 网段为 0.地址为 80.
- 步骤 4. "Subnet Mask"为子网掩码,使用默认。

步骤 5."Gateway"为网关,设置为 192.168.0.1。

二、设定电脑 IP 地址

步骤 1. 使用网线连接电脑与触摸屏之后,进入电脑中的网络与共享中心,找到本地连接并点击。

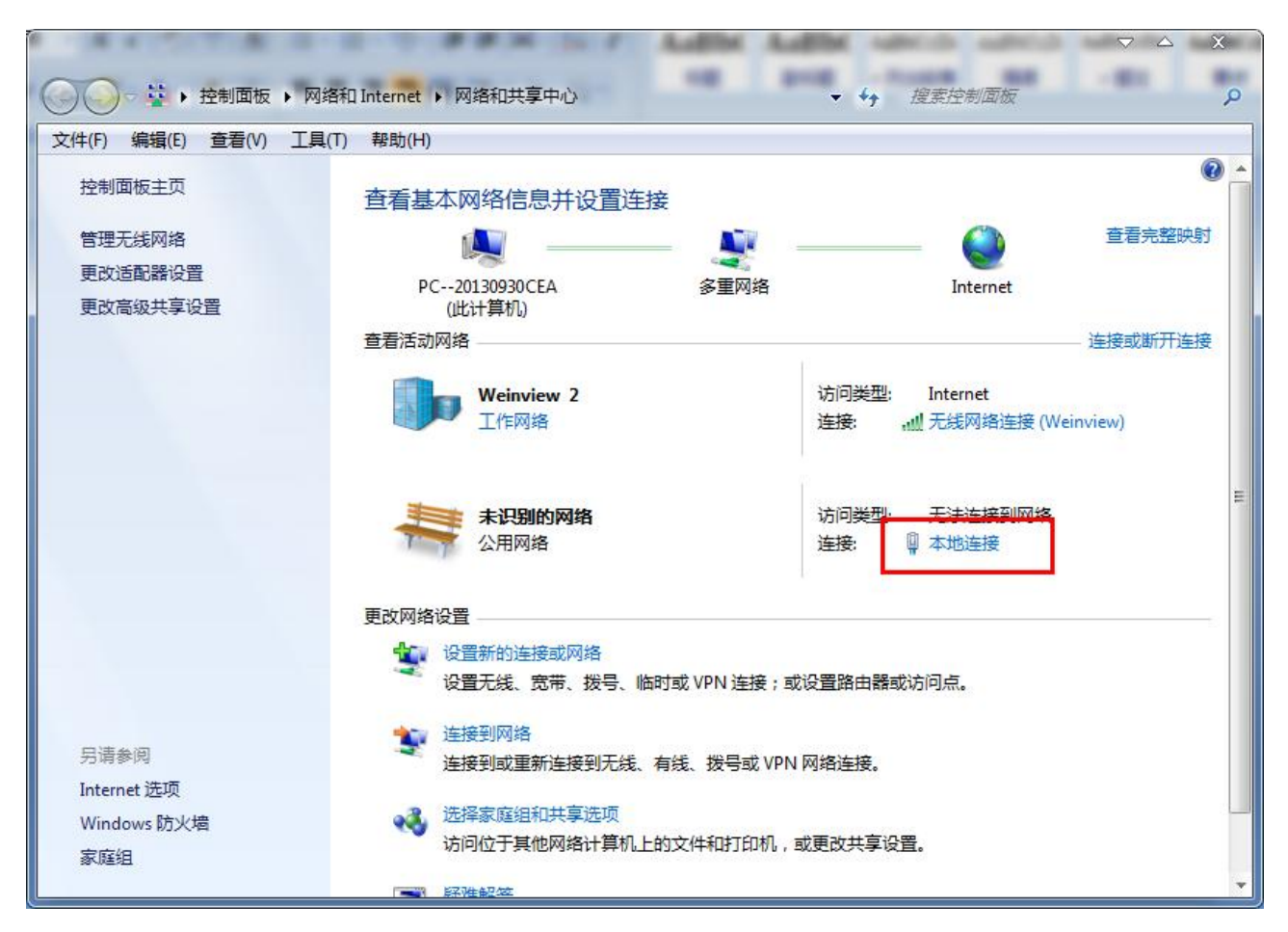

## WEINVIEW

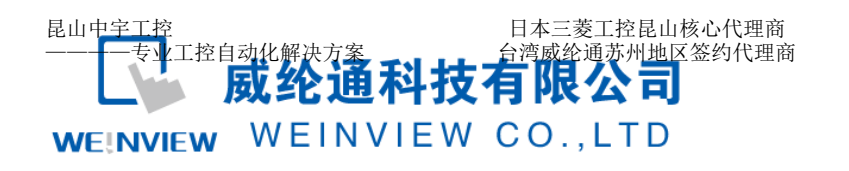

### 步骤 2. 点击本地连接后,再点属性。

| 本 🖗  | 她连接 状态               |             |                    | X  |
|------|----------------------|-------------|--------------------|----|
| 常规   |                      |             |                    |    |
| 连接   | ž                    |             |                    | -  |
|      | .Pv4 连接:<br>:Pv6 连接: |             | 无网络访问权限<br>无网络访问权限 |    |
| 3    | 媒体状态:                |             | 已启用                |    |
|      | 寺续时间:<br>■ ፹         |             | 01:52:13           |    |
|      | *.反.<br>送细信自 (2)     |             | 100.0 mbps         |    |
| ll i | 「 年 知 信 忌 (4)        |             |                    |    |
| 活动   | b ———                |             |                    | _  |
|      |                      | 已发送 ——      | <b>シュー</b> 已接收     |    |
| 3    | 字节:                  | 1, 561, 565 | 9, 515, 101        |    |
|      | )属性(P)               | 🔮 禁用 (0)    | 诊断(G)              |    |
|      |                      |             | 〔 关闭(              | C) |

步骤 3. 打开 Internet 协议, (win7,win8 系统为协议版本 4)

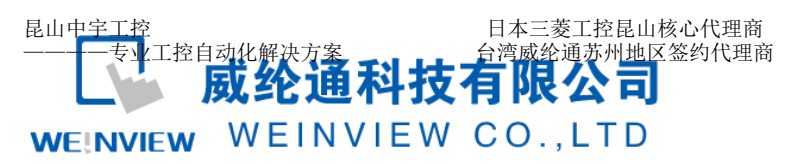

| 📱 本地连接 属性                                                                                                    | X |
|----------------------------------------------------------------------------------------------------|---|
| 网络 身份验证 共享                                                                                                    |   |
| 连接时使用:                                                                                                    |   |
| 🔮 Realtek PCIe GBE Family Controller                                                                                                    |   |
|                                                                                                    |   |
| ✓     ▲ SIMATIC Industrial Ethernet (ISO)       ✓     ▲ PROFINET IO RT-Protocol V2.0                                                            |   |
| <ul> <li>✓ → 可靠多播协议</li> <li>✓ → Internet 协议版本 6 (TCP/IPv6)</li> <li>✓ → Internet 协议版本 4 (TCP/IPv4)</li> <li>✓ → 链路层拓扑发现映射器 I/O 驱动程序</li> </ul> |   |
|                                                                                                    |   |
|                                                                                                    |   |
|                                                                                                    |   |

步骤 4. 打开 Internet 协议后,点击"使用下面的 IP 地址"

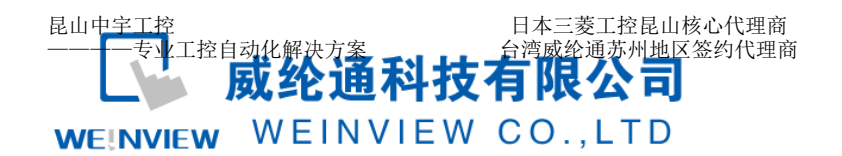

| Inte | rnet 协议版本 4 (TCP/IPv4) 属性          | 8 %                          |
|------|------------------------------------|------------------------------|
| Ř    | 常规                                 |                              |
|      | 如果网络支持此功能,则可以获取<br>您需要从网络系统管理员处获得适 | 自动指派的 IP 设置。否则,<br>当的 IP 设置。 |
|      | ◎ 自动获得 IP 地址(Q)                    |                              |
|      | -◎ 使用下面的 IP 地址(S):                 | II                           |
|      | IP 地址(I):                          | 192 .168 . 0 .100            |
|      | 子网掩码(U):                           | 255 . 255 . 255 . 0          |
|      | 默认网关 @):                           | 192 .168 . 0 . 1             |
|      | ◯ 自动获得 DNS 服务器地址(®)                |                              |
|      | ─◎ 使用下面的 DWS 服务器地址၊                | (E):                         |
|      | 首选 DNS 服务器(P):                     | · · ·                        |
|      | 备用 DNS 服务器(A):                     | · · ·                        |
|      | 🔲 退出时验证设置 (L)                      | 高級 (2)                       |
| L    |                                    | 确定 取消                        |

**IP** 地址中填写设置电脑的 **IP** 地址,前三位地址与触摸屏保持一致,最后一位不同于触摸 屏。子网掩码与默认网关与触摸屏相同。

三、下载程序

通过一、二两个步骤设置好之后就可以使用我们的软件来进行以太网下载程序。

步骤1.打开程序界面。

选择使用以太网下载,如右侧没有显示触摸屏,可点击搜寻全部。

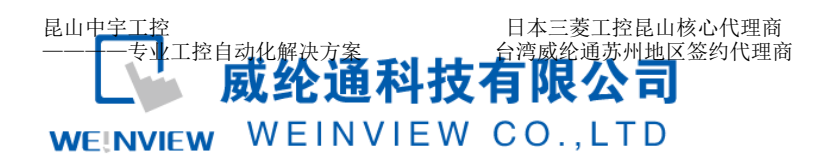

| <b>就</b>                                                                    |                   | X                     |
|-----------------------------------------------------------------------------|-------------------|-----------------------|
|                                                                             |                   |                       |
|                                                                             |                   |                       |
| <ul> <li>이 번 + 100</li> </ul>                                               |                   | <b>宓</b> 码:           |
|                                                                             |                   | шку. <u>ка</u> ш<br>D |
| HMI 名称( <u>H</u> ): Defau                                                   | ilt HMI 🚽 192.168 | .0.80 (Default HMI)   |
| 第一步                                                                         | 搜寻(S)<br>搜寻全部(e)  | 第二步                   |
| <ul> <li>✓ 韧体</li> <li>✓ MMI 第一次下载工程或软件更新</li> </ul>                        | 字体<br>和时才需更新韧体    |                       |
| 🔲 使用者自定义开机画面                                                                |                   |                       |
| □ 启用分期付款 (请使用 OS 201<br>文件位置:                                               | .40328 或更新版本的 OS) |                       |
| ☑ 清除配方数据                                                                    | ☑ 清除事件记录          | 🗹 清除资料取样记录            |
| 🗹 清除配方数据库                                                                   | ☑ 清除操作记录          |                       |
| <ul> <li>☑ 清除配方数据库</li> <li>☑ 下载后启动工程画面</li> <li>□ 编译后自动使用当前设置进行</li> </ul> | ☑ 清除操作记录 第三步 N3   |                       |

以上为威纶通触摸屏进行以太网下载程序的详细步骤,请根据步骤进行操作。